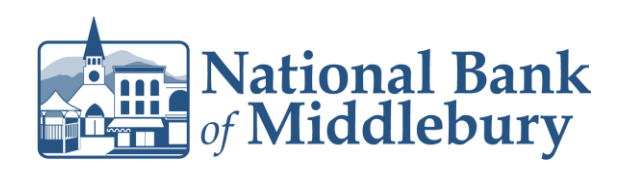

1. Select the 'Business Banking' menu and then 'Payments'.

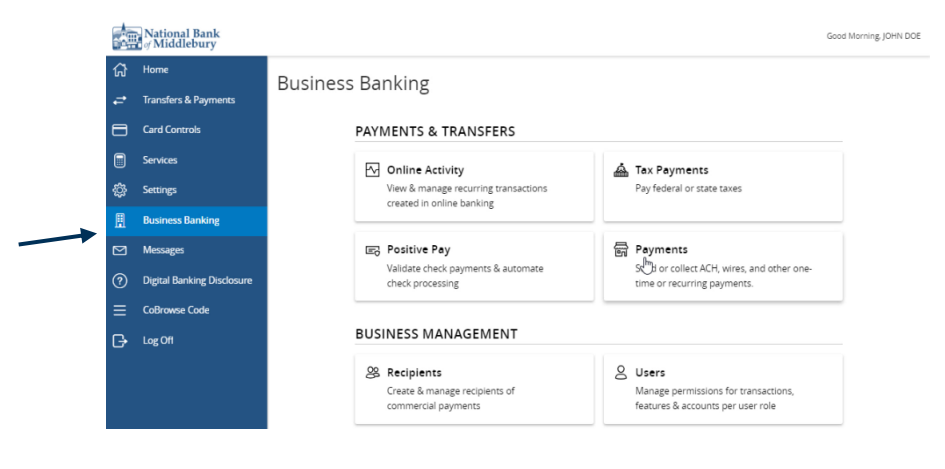

 Select the desired transaction type within the 'New Payment' drop down menu. Note: You will want to select the opposite transaction type for the transaction you need to reverse. (Ex. You processed a collection and need to reverse it you should select ACH Batch)

## Payments

| ļ  | New Payment    |                    |                   | ۹ Search temp | lates             |
|----|----------------|--------------------|-------------------|---------------|-------------------|
|    | ACH            | Wire               | Other             |               | + Create Template |
|    | ACH Batch      | Domestic Wire      | Payment From File |               |                   |
| Re | ACH Collection | International Wire |                   |               |                   |
|    | Payroll        |                    |                   |               |                   |
|    |                |                    |                   |               |                   |

- 3. Select the desired SEC Code.
- 4. Select the 'From Subsidiary'.
- 5. Select the offset 'Account'.
- 6. Select the 'Effective Date'.
- 7. Search for the Recipient you need to reverse the transaction for.

## Questions? We're here to help. Customer Service: 877.508.8455

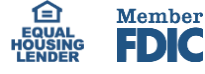

## Origination Details

| SEC Code 💿        | To Subsidiary         | Account                                         |
|-------------------|-----------------------|-------------------------------------------------|
| Select a SEC Code | JOHN DOE<br>*****4444 | SMALL BUSINESS ADVANTAGE E<br>******4444 \$2.00 |
| Effective Date    | Recurrence            |                                                 |
|                   | None                  |                                                 |

Amount

Recipient/Account

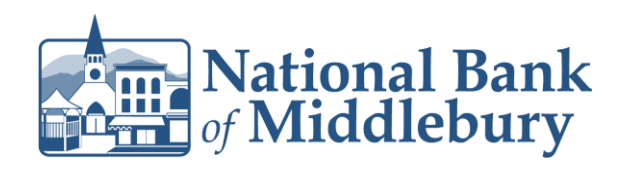

- 8. Enter the amount you need to reverse.
- 9. Select the three dots to the right of the amount and select 'Expand Row'.
- 10. At "Addendum' enter "Reversal for transaction dated MM/DD/YY".

| Q. Search by name or account. \$ 0.0 | 00         |
|--------------------------------------|------------|
| + Add another recip                  | Copy       |
|                                      | Remove     |
|                                      | Expand Rov |
|                                      |            |
|                                      |            |
|                                      |            |

11. Select 'Approve'

Questions? We're here to help. Customer Service: 877.508.8455

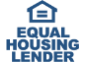

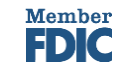